## SD-WAN Nutella Boxen van Viptela OS naar Cisco IOS XE migreren

## Inhoud

Inleiding Voorwaarden Vereisten Gebruikte componenten Achtergrond Configureren Upgrade naar Cisco cEdge-software van vManager Upgrade naar Cisco cEdge-software, Cisco IOS XE van de CLI Verifiëren vManager GUI vManager GUI Problemen oplossen

## Inleiding

In dit document wordt de procedure beschreven voor het migreren van Nutella Viptela OS naar Cisco  $\mathsf{IOS}^{\texttt{®}}$  XE.

## Voorwaarden

#### Vereisten

Cisco raadt u aan bekend te zijn met Cisco Software-Defined Wide Area Network (SD-WAN).

#### Gebruikte componenten

De informatie in dit document is gebaseerd op de volgende software- en hardware-versies:

- vManager versie 20.6.3
- vBond versie 20.6.3
- vSmart versie 20.6.3
- ISR 1100-4G LTE versie 20.4.1.2

De software-afbeelding die u voor de migratie wilt gebruiken, is beschikbaar op de <u>pagina</u> <u>Software Download</u>.

#### Cisco IOS XE: isr1100be.universalk9.<release>.SPA.bin

De informatie in dit document is gebaseerd op de apparaten in een specifieke laboratoriumomgeving. Alle apparaten die in dit document worden beschreven, hadden een opgeschoonde (standaard)configuratie. Als uw netwerk live is, moet u zorgen dat u de potentiële impact van elke opdracht begrijpt.

### Achtergrond

Specifieke eisen voor dit document zijn:

- Cisco vManager release 20.4.1 of hoger
- Cisco geïntegreerde services routers (ISR) 1100 en ISR 1100X release 20.4.1 of hoger

De migratie tussen Viptela OS en Cisco IOS XE wordt ondersteund op de genoemde platforms:

- Cisco ISR110X-6G switch
- Cisco ISR110X-4G switch
- Cisco ISR110-6G switch
- Cisco ISR110-4G switch
- Cisco ISR1100-4G LTE (Cisco ISR100-4G LTE en Cisco ISR1100-4G LTE)

## Configureren

#### Upgrade naar Cisco cEdge-software van vManager

1. Kies in de Cisco vManager GUI **Onderhoud > Software Repository > Nieuwe software toevoegen > vManager** zoals in het afbeelding.

| ≡ Cisco vManage                                 | Select Reso           | ource Group+             |                        | 0 =             | 0              | 4          |              |                   |               |   |   |
|-------------------------------------------------|-----------------------|--------------------------|------------------------|-----------------|----------------|------------|--------------|-------------------|---------------|---|---|
|                                                 |                       |                          |                        | Software Images | Virtual Images | Firmware   |              |                   |               |   |   |
| Note: Software version is compatib              | le with specified cor | stroller version or less |                        |                 |                |            |              |                   |               |   |   |
| Q Search                                        |                       |                          |                        |                 |                |            |              |                   |               |   | 7 |
| Add New Software ~<br>Remote Server (preferred) |                       |                          |                        |                 |                |            |              |                   | Total Rows: 0 | C | ø |
| Remote Server - vManage                         | ller Version          | Software Location        | Available SMU Versions | Available Files |                | Image Type | Architecture | Version Type Name | Updated On    |   |   |
| No data available                               |                       |                          |                        |                 |                |            |              |                   |               |   |   |

2. Klik in het pop-upvenster op Bladeren en vervolgens op Upload.

#### Upload Software to vManage

|                       | Upload Image (Total:1)                               |   |
|-----------------------|------------------------------------------------------|---|
| $\overline{\uparrow}$ | isr1100be-universalk9.17.06.03a.SPA.bin<br>768.15 MB | × |
| Drag and Drop File Or |                                                      |   |
| Browse                |                                                      |   |
|                       |                                                      |   |
|                       |                                                      |   |

2

3. Zodra het uploaden is gestart, hoeft u de webbrowser niet te vernieuwen, zoals in deze afbeelding wordt getoond.

| 😑 Cisco vManage                   | ⊘ Select Resource Group +         Maintenance - Software Repository                                                     |                   |   | 4 |
|-----------------------------------|----------------------------------------------------------------------------------------------------|-------------------|---|---|
|                                   | Software Images Virtual Images Firmware                                                                                 |                   |   |   |
| Note: Software version is compati | sble with specified controller version or less                                                                          |                   |   |   |
| Q Search                          |                                                                                                    |                   |   |   |
| Add New Software 🗸                | Upload Software to vManage                                                                                              | Total Rows: 2     | g | ٥ |
| Software Version C                |                                                                                                    | d On              |   |   |
| 17.06.03a.0.3.1649449105 2        | Do not refresh the Web Browser or click Web Browser Back button while image is being uploaded  Else Lebantine (Transit) | 2022 9:03:44 PM - |   |   |
| 17.04.02.0.2620.1624624 2         | isr 1100be-universalis, 17.06.03a.SPA.bin                                                                               | 2022 9:24:58 PM . |   |   |
|                                   | 591.14 MB of 768.15 MB (76% done)                                                                                       |                   |   |   |
|                                   |                                                                                                    |                   |   |   |
|                                   |                                                                                                    |                   |   |   |
|                                   |                                                                                                    |                   |   |   |
|                                   |                                                                                                    |                   |   |   |
|                                   |                                                                                                    |                   |   |   |
|                                   |                                                                                                    |                   |   |   |
|                                   |                                                                                                    |                   |   |   |

4. Controleer in het gedeelte Software Repository of de afbeelding geüpload is zoals in de afbeelding.

| =  | Cisco vManage               | Select Resource                  | e Group+           |                        | Maintenance ·        | Maintenance · Software Repository |                   |                                           |                          |    |    |
|----|-----------------------------|----------------------------------|--------------------|------------------------|----------------------|-----------------------------------|-------------------|-------------------------------------------|--------------------------|----|----|
|    |                             |                                  |                    |                        | Software Images Virt | tual Images Firmware              |                   |                                           |                          |    |    |
| No | te: Software version is com | patible with specified controlle | er version or less |                        |                      |                                   |                   |                                           |                          |    |    |
|    | Q. Search                   |                                  |                    |                        |                      |                                   |                   |                                           |                          | V  |    |
| A  | dd New Software 🗸           |                                  |                    |                        |                      |                                   |                   |                                           |                          |    |    |
| 1  |                             |                                  |                    |                        |                      |                                   |                   |                                           | Total Rows: 3            | 01 | Ø  |
| Se | oftware Version             | Controller Version               | Software Location  | Available SMU Versions | Image Type           | Architecture                      | Version Type Name | Available Files                           | Updated On               |    |    |
| 13 | 7.06.03a.0.3.1649449105     | 20.6.x                           | vmanage            | 0                      | Software             | x86_64                            | software          | [c1100-universalk9.17.06.03a.SPA.bin]     | 17 Jun 2022 9:03:44 PM . |    |    |
| 13 | 7.06.03a.0.3.1649420665     | 20.6.x                           | vmanage            | 0                      | Software             | x86_64                            | software          | [isr1100be-universalk9.17.06.03a.SPA.bin] | 17 Jun 2022 9:36:50 PM . |    |    |
| 17 | 7.04.02.0.2620.1624624      | 20.4.x                           | vmanage            | 0                      | Software             | x86_64                            | software          | [c1100-universalk9.17.04.02.SPA.bin]      | 17 Jun 2022 9:24:58 PM . |    | ۰. |

5. Navigeer naar het gedeelte Onderhoud > **Software-upgrade** > **WAN Edge**. Controleer het aanvinkvakje **Hostname** om het apparaat of de apparaten te kiezen en klik op **Upgrade**.

| ■ Cisco vManage ⑦ Select             | Resource Group+            |                             | Maintenan               | ice · Software U | pgrade             |                    |                |                    | 0                      | 0   | 4      |
|--------------------------------------|----------------------------|-----------------------------|-------------------------|------------------|--------------------|--------------------|----------------|--------------------|------------------------|-----|--------|
| WAN Edge Controller vManage Firmware |                            |                             |                         |                  |                    |                    |                |                    |                        |     |        |
| Q. Search                            |                            |                             |                         |                  |                    |                    |                |                    |                        |     | 7      |
| 1 Rows Selected Upgrade Upgrad       | e Virtual Image Activate V | Irtual Image Delete Virtual | Image Activate De       | eactivate Delete | Available Software | Set Default Versio | n              |                    | Total Rows: 1          | a   | 1 184  |
| Nostname System IP                   | Chassis Number             | Site ID Device I            | Aodel Reachability      | Current Version  | Available Versions | Default Version    | Available SMUs | Available Services | Up Since               |     | 12 NGF |
| 🕑 💮 vedge_nutella                    | ISR1100-4GLTENA            | 100 ISR 110                 | 0 4GLTE* (Vit reachable | 20.4.1.2         | 19.2.1   20.1.3    | 20.1.3             |                | 0                  | 17 Jun 2022 6:33:00 PM | CDT |        |

- 6. Klik op de radioknop vManager.
- 7. Kies in de vervolgkeuzelijst Versie de Cisco IOS XE-afbeelding.
- 8. Controleer het aanvinkvakje Activeren en opnieuw opstarten en het aanvinkvakje Bevestigen.
- 9. Klik op Upgrade.

# Software Upgrade

Remote Server - vManage

| Platform                                                                                                    | Version                                                  |  |  |  |  |  |  |
|----------------------------------------------------------------------------------------------------|----------------------------------------------------------|--|--|--|--|--|--|
| vEdge-x86                                                                                                    | 17.06.03a.0.3.164942066 🗸                                |  |  |  |  |  |  |
| Activate and Reboot<br>This is a migration trigger. Once a<br>manually switch the device from<br>'Confirm' to continue. | device is upgraded, user must<br>the Devices page. Check |  |  |  |  |  |  |
| Confirm                                                                                                    |                                                          |  |  |  |  |  |  |
|                                                                                                    |                                                          |  |  |  |  |  |  |
| Upgra                                                                                                    | ade Cancel                                               |  |  |  |  |  |  |

10. Het apparaat start het upgradeproces en duurt enkele minuten. U kunt controleren of de taak met succes is voltooid in de taakweergave.

| =     | Cisco vManage                                                                                                    | Select Resource Group+                                                    |                                   |                                 |                  |             |                              | $\bigcirc$          | : 0 | 4 |
|-------|----------------------------------------------------------------------------------------------------|---------------------------------------------------------------------------|-----------------------------------|---------------------------------|------------------|-------------|------------------------------|---------------------|-----|---|
| Soft  | ware Install   🕗 Validation Succe                                                                                                    | 15                                                                        |                                   |                                 |                  |             |                              | Initiated By: admin |     |   |
| Total | Task: 1   In Progress : 1                                                                                                    |                                                                           |                                   |                                 |                  |             |                              |                     |     |   |
|       |                                                                                                    |                                                                           |                                   |                                 |                  |             |                              |                     |     |   |
| Q     | Search                                                                                                    |                                                                           |                                   |                                 |                  |             |                              |                     |     | 7 |
|       |                                                                                                    |                                                                           |                                   |                                 |                  |             |                              | Total Rows:         | Ø   | ٩ |
| Θ     | Status                                                                                                    | Message                                                                   | Hostname                          | System IP                       | Site ID          | Device Type | Device Model                 | vManage IP          |     |   |
| Θ     | O In progress                                                                                                    | Device: Downloading http://1.1                                            | 🛞 vedge_nutella                   | 1.1.1.100                       | 100              | WAN Edge    | ISR 1100 4GLTE* (Viptela OS) | 1.1.1.1             |     |   |
|       | [18-3un-2022 2:39:47 UTC] Cu<br>[18-3un-2022 2:39:47 UTC] Up                                                                           | rrent active partition: 20.4.1.2<br>grade Requested for SW version : 13   | .06.03a.0.3.1649420665            |                                 |                  |             |                              |                     | ^   |   |
|       | [18-Jun-2022 2:39:47 UTC] Co<br>[18-Jun-2022 2:39:47 UTC] So                                                                           | nfiguring upgrade confirm timer to<br>ftware image: isr1100be-universalks | 15 minutes<br>0.17.06.03m.SPA.bin |                                 |                  |             |                              |                     |     |   |
|       | [18-Jun-202 2:1954 UTC] Software large download may take upto 60 minutes<br>[18-Jun-202 2:1955 UTC] Software is 6, Galori sin-internet |                                                                           |                                   |                                 |                  |             |                              |                     |     |   |
|       | [18-Jun-2022 2:39:53 UTC] De                                                                                                    | vice: Downloading http://l.l.l.1:80                                       | 100/software/package/isr1100be-u  | niversalk9.17.06.03a.SPA.bin?de | viceId=1.1.1.100 |             |                              |                     | ~   |   |
|       |                                                                                                    |                                                                           |                                   |                                 |                  |             |                              | ^                   | ÷   |   |

| = | Cisco vManage                                                                                                    | Select Resource Group+                                                                                                    |                                                                                        |           |         |             |                              | 0 :         | = 0 | 4 |
|---|----------------------------------------------------------------------------------------------------|----------------------------------------------------------------------------------------------------|----------------------------------------------------------------------------------------|-----------|---------|-------------|------------------------------|-------------|-----|---|
|   |                                                                                                    |                                                                                                    |                                                                                        |           |         |             |                              |             |     |   |
| Q | Search                                                                                                    |                                                                                                    |                                                                                        |           |         |             |                              |             |     | Y |
|   |                                                                                                    |                                                                                                    |                                                                                        |           |         |             |                              | Total Rows: | Ø   | ٥ |
| Θ | Status                                                                                                    | Message                                                                                                    | Hostname                                                                               | System IP | Site ID | Device Type | Device Model                 | vManage IP  |     |   |
| Θ | 🙆 Success                                                                                                    | Operation status verification done.                                                                                                    | 💮 vedge_nutella                                                                        | 1.1.1.100 | 100     | WAN Edge    | ISR 1100 4GLTE* (Viptela OS) | 1.1.1.1     |     |   |
|   | [18-Jun-2022 3:02:56 UTC] (<br>[18-Jun-2022 3:03:26 UTC] (<br>[18-Jun-2022 3:03:56 UTC] (<br>[18-Jun-2022 3:04:26 UTC] (<br>[18-Jun-2022 3:04:56 UTC] ( | 28/60) Operation status being verifi<br>29/60) Operation status being verifi<br>30/60) Operation status being verifi<br>31/60) Operation status being verifi<br>32/60) Operation status being verifi | ed by vflanage<br>ed by vflanage<br>ed by vflanage<br>ed by vflanage<br>ed by vflanage |           |         |             |                              |             | ^   |   |
|   | [18-Jun-2022 3:05:27 UTC] (<br>[18-Jun-2022 3:05:57 UTC] (                                                                                              | 33/60) Operation status being verifi<br>34/60) Operation status being verifi                                                                                                    | ed by vManage<br>ed by vManage                                                         |           |         |             |                              |             | ~   |   |
|   |                                                                                                    |                                                                                                    |                                                                                        |           |         |             |                              |             | *   |   |

1. Navigeer naar **Configuration > Apparaten** en klik op het tabblad **WAN Edge List**.

12. Klik rechts in het display op (...) Meer acties en kies Apparaat migreren.

| ≡ Ci       | <b>sco</b> vManage | Select Resource Group         | •                    |                           | Configuration · Devices     |                       |          |           |                      |                       | 0 4           |
|------------|--------------------|-------------------------------|----------------------|---------------------------|-----------------------------|-----------------------|----------|-----------|----------------------|-----------------------|---------------|
|            |                    |                               |                      |                           | WAN Edge List Controllers   |                       |          |           |                      |                       |               |
| Q s        | earch              |                               |                      |                           |                             |                       |          |           |                      |                       | V             |
| Change     | Mode 🗸 — Uploa     | d WAN Edge List Export Bootst | rap Configuration Sy | nc Smart Account Add PAYG | WAN Edges                   |                       |          |           | Total F              | Rows: 8               | C ±@          |
| State      | Device Model       | Chassis Number                | Serial No./Token 🔺   | Enterprise Cert Serial No | Certificate Expiration Date | Subject SUDI serial # | Hostname | System IP | Site ID              | Mode                  |               |
| $\odot$    | ISR 1100 4GLT      | ISR1100-4GLTENA-              |                      | NA                        | NA                          |                       | Router   | 1.1.1.100 | 100                  | CLI                   | •••           |
| $\odot$    | ASR1001-X          |                               |                      | . NA                      | NA                          |                       |          |           | Running<br>Local Co  | Configuration         | on            |
| $\odot$    | vEdge Cloud        |                               |                      | NA                        | Jun 09 06:07:23 2032 UTC    |                       |          |           | Copy Co              | VAN Edge              |               |
| Ø          | vEdge Cloud        |                               |                      | . NA                      | NA                          |                       |          |           | Generate<br>Migrate  | e Bootstrap<br>Device | Configuration |
| Ø          | CSR1000v           |                               |                      | NA                        | NA                          |                       |          |           | Template<br>Device B | e Log<br>kring Up     |               |
| Ø          | vEdge Cloud        |                               |                      | NA                        | NA                          |                       |          |           |                      | CLI                   |               |
| Ø          | CSR1000v           |                               |                      | . NA                      | NA                          |                       |          |           |                      | CLI                   |               |
| $\bigcirc$ | CSR1000v           |                               |                      | NA                        | NA                          |                       |          |           |                      | CLI                   |               |

13. Klik in het dialoogvenster Migratieapparaat op Ja om de migratie te bevestigen.

## Migrate Device

Device will be switched to cEdge, incase of vEdge to cEdge switch all vEdge stats, events history & configs will be lost. For new Nutella devices the OS change will be persisted Are you sure you want to migrate the Device?

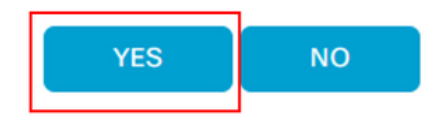

Х

**Opmerking:** Na de upgrade heeft het apparaat alleen de basisconfiguratie om besturingsverbindingen te maken met SD-WAN overlay. U kunt vManager gebruiken om de extra configuratie toe te voegen.

Deze sectie is van toepassing op Cisco ISR1100 en ISR1100X release 20.4.1 of hoger.

1. Transfer-afbeelding isr1100be.universalk9.<release>.SPA.bin op vEdge-router.

Router# request software install http/ftp/directory path (<u>http://,ftp://,scp://,/</u>)> reboot 2. Controleer na het opnieuw opstarten of de besturingsverbindingen tot stand zijn gebracht.

| Router#: | terfshow sdwan control connections |           |      |        |            |       |           |       |              |             |        |       |            |  |
|----------|------------------------------------|-----------|------|--------|------------|-------|-----------|-------|--------------|-------------|--------|-------|------------|--|
|          |                                    |           |      |        |            | PEER  |           | PEER  |              |             | CONTRO | DLLER |            |  |
| PEER     | PEER                               | PEER      | SITE | DOMAIN | PEER       | PRIV  | PEER      | PUB   |              |             | GROUP  |       |            |  |
| TYPE     | PROT                               | SYSTEM IP |      |        | PRIVATE IP | PORT  | PUBLIC IP | PORT  | ORGANIZATION | LOCAL COLOR | PROXY  | STATE | UPTIME     |  |
|          |                                    |           |      |        |            |       |           |       |              |             |        |       |            |  |
| vsmart   | dtls                               | 1.1.1.3   |      |        |            | 12546 |           | 12546 |              | default     | No     | up    | 0:00:00:24 |  |
| vbond    | dtls                               | 0.0.0.0   |      |        |            | 12346 |           | 12346 |              | default     |        | up    | 0:00:00:28 |  |
| vmanage  | dtls                               |           |      |        |            | 12946 |           | 12946 |              | default     | No     | up    | 0:00:00:26 |  |
|          |                                    |           |      |        |            |       |           |       |              |             |        |       |            |  |

3. Controleer of de upgrade is bevestigd.

Router#request platform software sdwan software upgrade-confirm

### Verifiëren

Gebruik deze sectie om te controleren of uw configuratie goed werkt.

#### vManager GUI

Ga naar Beheer > **Onderhoud** > **Software-upgrade.** Controleer de versie in de kolom **Huidige versie**. Het apparaat toont Cisco IOS XE OS.

|                    | age 🔿 s   | Select Resource Group | •       |                 | Maintenance · Se       | oftware Upgrade            |                 |                |                    | $\bigcirc$          | = (     | 0 |
|--------------------|-----------|-----------------------|---------|-----------------|------------------------|----------------------------|-----------------|----------------|--------------------|---------------------|---------|---|
|                    |           |                       |         |                 | VAN Edge Controller v  | Manage Firmware            |                 |                |                    |                     |         |   |
| Q Search           |           |                       |         |                 |                        |                            |                 |                |                    |                     |         |   |
| 0 Rows Selected    |           |                       |         |                 |                        |                            |                 |                |                    |                     |         | < |
| Device Group All 🗸 |           |                       |         |                 |                        |                            |                 |                |                    | Total Rows: 1       | Ø       | - |
| Hostname           | System IP | Chassis Number        | Site ID | Device Model    | Reachability Current   | Version Available Versions | Default Version | Available SMUs | Available Services | Up Since            |         |   |
| Router             | 1.1.1.100 | ISR1100-4GLTEN        | IA 100  | ISR 1100 4GLTEN | A (Creachable 17.06.03 | 3a.0.3                     | 17.06.03a.0.3   | 0              | 0                  | 17 Jun 2022 10:04:0 | 0 PM CD | r |

#### vManager CLI

Voer de opdracht in show romvar controleren of de migratie met succes is uitgevoerd op MIGRATION\_STATUS.

```
Router#show romvar
ROMMON variables:
PS1 = rommon ! >
CRYPTO_BI_THPUT = 10000
RET_2_RTS =
BOOT = bootflash:packages.conf,1;
DEVICE_MANAGED_MODE = controller
RANDOM_NUM = 342435660
BSI = 0
RET_2_RCALTS =
MIGRATION_STATUS = SUCCESS<<<<<<<>BIS_MODE = 2
```

## Problemen oplossen

Deze sectie bevat informatie waarmee u problemen met de configuratie kunt oplossen.

Controleer de logbestanden in Cisco IOS XE:

bootflash:migrationlogs
Controleer de logbestanden in vEdge:

etc/Viptela/vedgemigration.cfg

#### Over deze vertaling

Cisco heeft dit document vertaald via een combinatie van machine- en menselijke technologie om onze gebruikers wereldwijd ondersteuningscontent te bieden in hun eigen taal. Houd er rekening mee dat zelfs de beste machinevertaling niet net zo nauwkeurig is als die van een professionele vertaler. Cisco Systems, Inc. is niet aansprakelijk voor de nauwkeurigheid van deze vertalingen en raadt aan altijd het oorspronkelijke Engelstalige document (link) te raadplegen.